# Easyget 光纤端面检查系统使用说明书

V. 1.0

深圳市维度科技有限公司

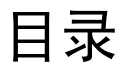

| Easyget 光纤端面检查系统简介 | 3            |
|--------------------|--------------|
| 1.性能特点             |              |
| 2.应用范围             |              |
| 3.技术规格             | 3            |
| 操作说明               | 4            |
| 1. 手持式显示器连接使用方法    | 4-5          |
| 2. 台式显示器连接使用方法     | 5            |
| 3. PC 机连接使用方法      | 6            |
| 3.1 采集卡驱动的安装       | 6            |
| 3.2 查看硬件安装是否正常     | 7            |
| 3.3 驱动程序注册         | 7            |
| 3.4 应用程序安装         | <b>7-</b> 11 |
| 维护及保养              | 11           |

# Easyget 光纤端面检查系统简介

Easyget 光纤端面检查系统采用 3.5 英寸 22 万像素的 TFT 高清晰液晶显示器,可将光 纤端面图像放大 200 倍,断面状况清晰可见。体积小便于携带的特点,使其成为工程上安装 网络前后对连接器端面检查的理想工具。

全系列的适配接口可以满足各种场合光纤端面检查需求,主要有:连接器端面、光模块 内耦合插芯端面、配线架上连接器端面、仪器仪表的端口。

低功耗一次充电后可以连续工作在 6 个小时以上, 配备专业的信号采集卡和图像软件, 可将图像传输到 PC 机上显示。

### 性能特点

- ◇ 图像清晰
- ◇ 操作性能好
- ◇ 体积小重量轻
- ◇ 低功耗充电一次连续使用 6 小时以上

# 应用范围

- ◇ 光纤网络工程中光纤端面检验
- ◇ 光收发模块的端口检验
- ◇ 配线架内连接器端口的检验
- ◇ 通讯系统设备及仪器仪表端口检验。

### 技术规格

| 图像放大率    | 200X or 400X         |
|----------|----------------------|
| 视频信号格式   | PAL                  |
| 显示器      | 3.5"TFT 220k pix LCD |
| 功耗       | 3₩                   |
| 使用温度     | −10°C—+50°C          |
| 储存温度     | −20°C—+50°C          |
| 供电方式     | 内置 12V 充电电池或外接 AC 电源 |
| 一次充电工作时间 | >6h                  |
| 体积       | 显示器: 205mm*94mm*25mm |
|          | 视频放大显微镜: 23mm*160mm  |

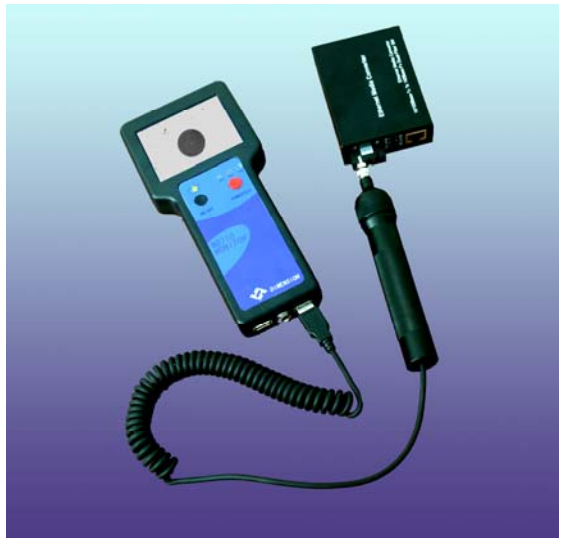

# 操作说明

### 一、手持式显示器连接使用方法

使用时将视频显微镜(MICROSCOPE)连接到手持式显示器(MONITOR)上如图 1 所示。 选择你所要检验产品的相应适配接口(ADAPTER)。开启电源开关,将需要检测的光纤连 接器或光模块接到视频显微镜上,调节对焦环(FOCUS RING)、亮度旋钮(BRIGHTNESS)、 对比度旋钮(CONTRAST)至图象清晰明亮,观测光纤端面是否有损伤或污渍。如需检查不同的 光纤连接器或光模块则只需更换不同的适配接口即可。

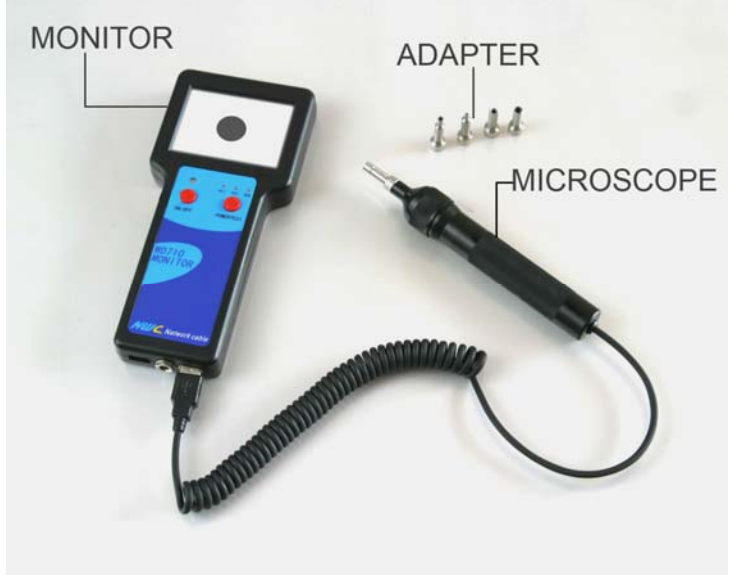

图 1

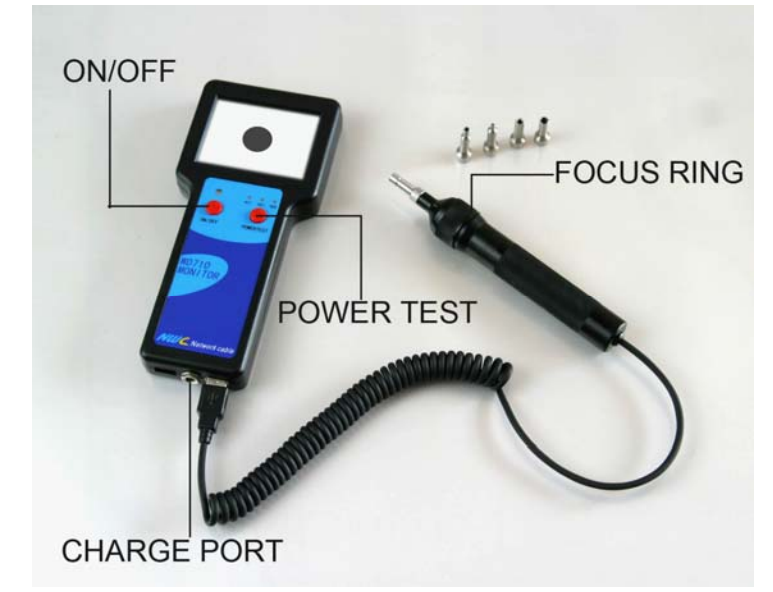

图 2

手持式显示器内置 12V 可充电电池,一次充电完成可以连续工作 6 小时以上。充电时 将充电器连接到手持式显示器上,此时充电器的绿灯亮,指示充电正在进行。充电时间建议 为两小时,充电完成后按手持式显示器(MONITOR)上的(POWER TEST)按钮,显示电量 的三盏灯明亮则表示充电完成。

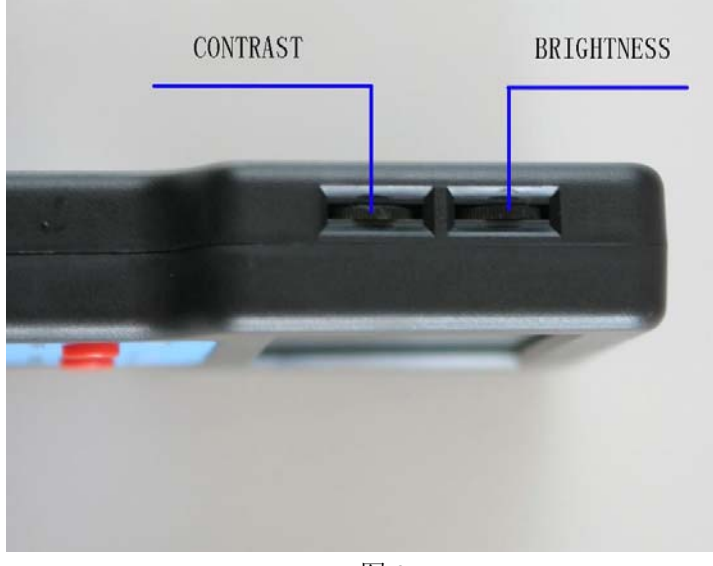

图 3

### 二、台式显示器连接使用方法

将视频显微镜(MICROSCOPE) 连接台式显示器,通过转接线(USB 转 BNC)连接到 台式显示器(转接线的 USB 口接视频显微镜,BNC 接口接显示器,另一接口接电源) 如图 4。

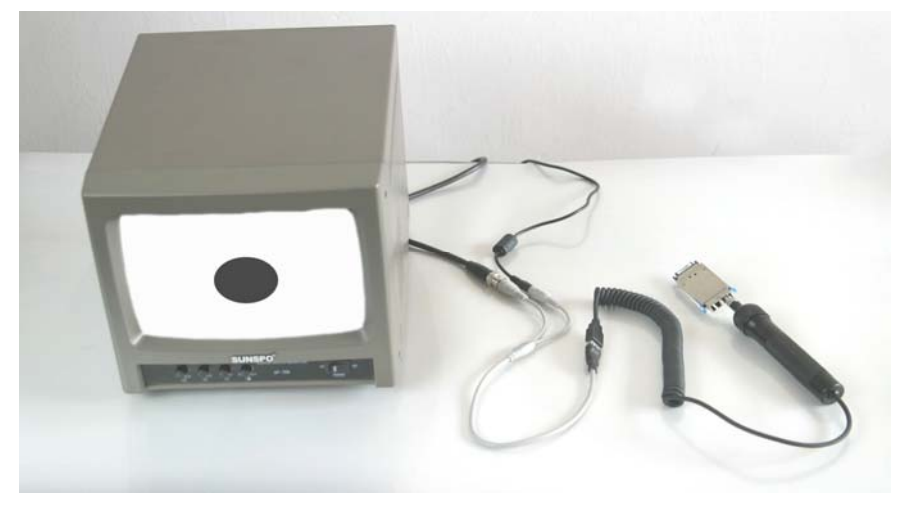

图 4

### 三、PC 机连接使用方法

### 3.1 采集卡驱动的安装

1、将 EasyCAP 所配的 USB 连接线连接到电脑 USB 接口。

2、这时电脑提示发现新硬件(图1),按照硬件安装向导提示的操作,选择"从列表或指定 位置安装",然后点击"下一步"继续。

| 找到新的硬件向导 |                                |
|----------|--------------------------------|
|          | 欢迎使用找到新硬件向导                    |
|          | 这个向导帮助您安装软件:                   |
|          | UCAP2820 Video                 |
|          | 如果您的硬件带有安装 CD 或软盘,请现在将<br>其插入。 |
|          | 您期望向导做什么?                      |
|          | ○ 自动安装软件(推荐)(L)                |
|          | ● 从列表或指定位置安装(高级)(S)            |
|          | 要继续,请单击"下一步"。                  |
|          | < 上一步 (B) 下一步 (B) > 取消         |

图 1

3、选择"在搜索中包含这个位置",并且用"浏览"按钮将目录设置成光盘 "\EasyGet2PC(081004)\EasyGetDriver\Driver",然后点击"下一步",继续安装(图2)。

| 找到新的硬件向导                                                                                                    |
|----------------------------------------------------------------------------------------------------|
| 请选择您的搜索和安装选项。                                                                                                    |
| <ul> <li>● 在这些位置上搜索最佳驱动程序(2)。<br/>使用下列的复选框限制或扩展默认搜索,包括本机路径和可移动媒体。会安装找到的最佳驱动程序。</li> <li>● 搜索可移动媒体(软盘、CD-ROM)(M)</li> <li>● 在搜索中包括这个位置(D):</li> <li>F:\EasyGet2PC(081004)\EasyGetDriver\Driver ● 浏览(E)</li> <li>● 不要搜索。我要自己选择要安装的驱动程序(D)。<br/>选择这个选项以便从列表中选择设备驱动程序。Windows 不能保证您所选择的驱动程序与您的硬件最匹配。</li> </ul> |
| 〈上一步 @))下一步 @)〉 取消                                                                                                    |

图 2

4、系统会检测到驱动,提示是否继续使用,点击"仍然继续",系统将开始拷贝文件,并且 完成该设备的安装。

### 3.2 查看硬件安装是否正常

在"我的电脑"上单击右键-属性-硬件-设备管理器,这时在下方会出现一个图象处理设备项: UCAP 2820 video,出现该信息,恭喜你已安装正常。如出现黄色感叹号,则安装不正常,则 重新检查硬件连接并安装(图 3)。

| □ 设备管理器                                                                                                    |   |
|----------------------------------------------------------------------------------------------------|---|
| 文件 (E)操作(A) 查看(Y) 帮助(H)                                                                                                    |   |
|                                                                                                    |   |
| <ul> <li>□● 週制解调器</li> <li>□● 2 出視器</li> <li>□● 2 出視器</li> <li>□● 2 出視器</li> <li>□● 2 出視器</li> <li>□● 2 出視器</li> <li>□● 2 出視器</li> <li>□● 2 出現器</li> </ul>                                                                                                    | ~ |
| <ul> <li>High Definition Audio 总线上的音频设备</li> <li>USB Audio Device</li> <li>传统讯频捕捉设备</li> <li>传统音频驱动程序</li> <li>媒体控制设备</li> <li>视频编码解码器</li> <li>音频编码解码器</li> <li>窗标和其它指针设备</li> <li>通用串行总线控制器</li> <li>窗像处理设备</li> <li>ICAP2820 Video</li> <li>ICAP2820 Video</li> <li>ICAP2820 Video</li> <li>ICAP2820 Nideo</li> <li>ICAP2820 Nideo</li> <li>ICAP2820 Nideo</li> <li>ICAP2820 Nideo</li> <li>ICAP2820 Nideo</li> <li>UCAP2820 Nideo</li> <li>UCAP284</li> <li>UCAP284</li> <li>UCAP284</li> <li>UCAP284</li> <li>ICAP284</li> <li>ICAP284</li> </ul> |   |
|                                                                                                    | ~ |
|                                                                                                    |   |

图 3

#### 3.3 驱动程序注册

找到光盘目录"\EasyGet2PC(081004)\EasyGetDriver\reg"下的 reg.bat 文件, 鼠标双击运行则完成驱动程序注册。

#### 3.4 应用程序安装

运行光盘"\EasyGet2PC(081004)"目录中的 EasyGetSetup.exe,按以下操作步骤可完成应用程序安装。

选择语言(图 4)
 可选择简体中文和 English。

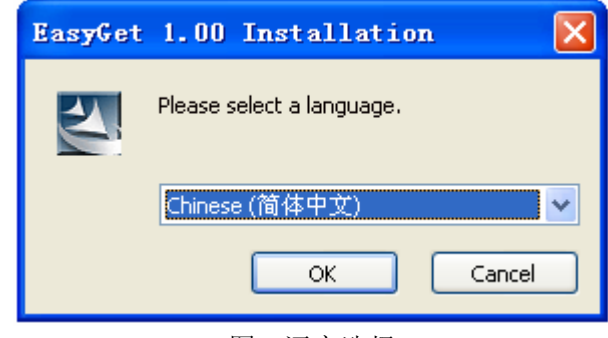

图 4 语言选择

2. 安装程序欢迎界面(图 5)

| 🛃 EasyGet 1.00 Insta | llation                                       |
|----------------------|-----------------------------------------------|
|                      | 欢迎来到 EasyGet 安裝程序向导                           |
|                      | 本向导将指导你通过 EasyGet 的安装过程。                      |
|                      | 开始安装前推荐你关闭全部其它的程序。这将能够更新相<br>关的系统文件不需要重启你的电脑。 |
|                      | 点击 下→步 继续。                                    |
| 下一步 > 取消             |                                               |

图 5 安装程序欢迎界面

3.选择安装路径(图6)

| 🛃 EasyGet 1.           | 00 Installation                                                                        |       |
|------------------------|----------------------------------------------------------------------------------------|-------|
| 6                      | <b>选择安装位置</b><br>诸选择安装 EasyGet 的文件夹。                                                   |       |
| Þ                      | 安装程序将安装 EasyGet 到下面文件夹内。要安装到不<br>内,点击 浏览 选择其它文件夹。点击 下一步 继续。<br>需要至少 638.50 Kb 的空闲磁盘空间。 | 同的文件夹 |
| 目标文件夹一<br>C:\Program F | iles\Dimension Technology\EasyGet                                                      | 浏览    |
| Copyright ?2008, D     | imension Technology                                                                    | 取消    |

图 6 选择安装路径

4. 选择安装开始菜单中的程序组(图 7)

| EasyGet 1.00                                | Installation                               |      |
|---------------------------------------------|--------------------------------------------|------|
|                                             | <b>选择快捷方式</b><br>请选择 EasyGet 快捷方式的开始菜单文件夹。 |      |
| 如果你想要创建程序<br>文件夹。                           | 快捷方式,请选择开始菜单文件夹。你也可以输入名称                   | 以创建新 |
| EasyGet 1.00                                |                                            |      |
| 附件<br>启动<br>管理工具<br><sup>WinRAR</sup><br>迅雷 |                                            |      |
| 🗌 不创建快捷方式                                   |                                            |      |
| Copyright ?2008, Dimen                      | sion Technology                            | 取消   |

图 7 选择安装开始菜单中的程序组

5.选择是否创建桌面快捷方式(图 8)

| 🛃 EasyGet 1.00 Ins           | tallation                  |    |
|------------------------------|----------------------------|----|
| 6                            | <b>选择快捷方式</b><br>选择附加快捷方式。 |    |
| 选择当                          | 安裝 EasyGet 时要创建的附加快捷方式。    |    |
| ☑ 创建桌面图标                     |                            |    |
| Copyright ?2008, Dimension " | Technology                 | 取消 |

图 8 选择是否创建桌面快捷方式

#### 6.准备安装(图9)

| 🛃 EasyGet 1.         | 00 Installation                           | X |
|----------------------|-------------------------------------------|---|
|                      | <b>碓备安装</b><br>安装程序现在准备安装 EasyGet 到你的电脑上。 |   |
| 点击 安装 继续             | 安装,如果你想要复审或更改任何设置,请点击 上一步。                |   |
| 目标文件夹:<br>C:\Progra  | m Files\Dimension Technology\EasyGet      |   |
| 开始菜单文件夹<br>EasyGet 1 | <u>.</u><br>. 00                          |   |
| 附加快捷方式:<br>创建桌面图     | <b>1</b> 4示                               |   |
| Copyright ?2008, D   | )imension Technology                      |   |

图9准备安装

7.安装完成

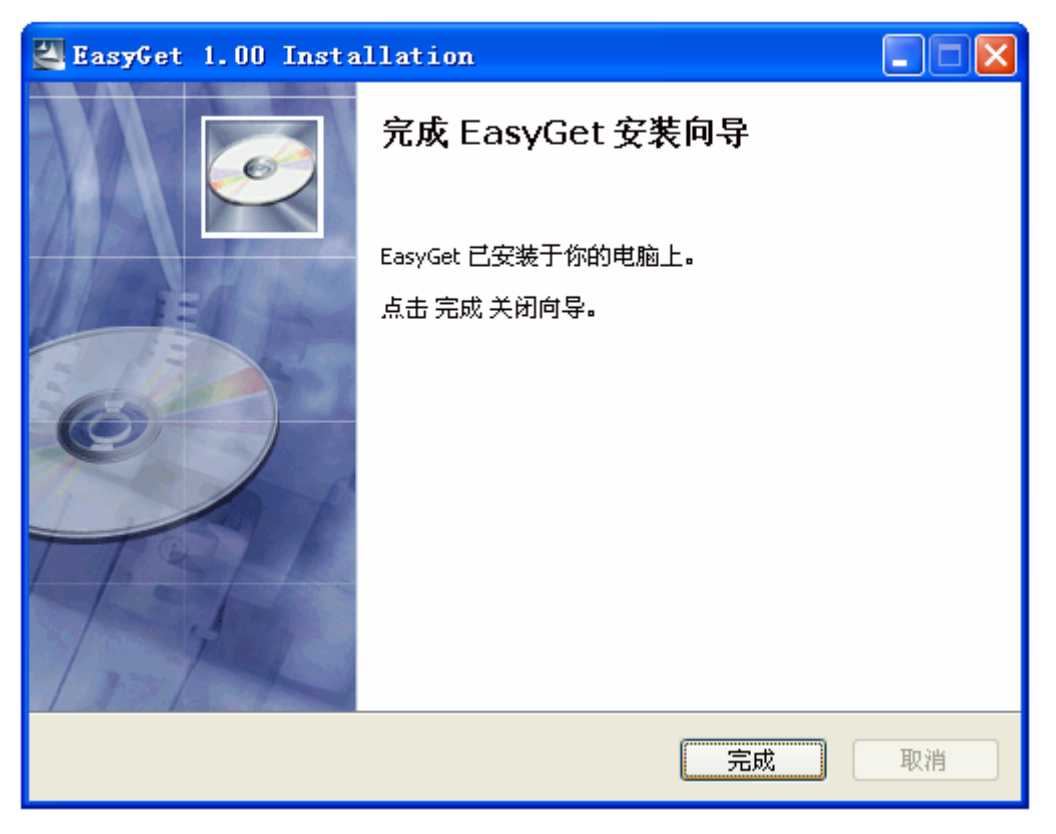

#### 图9安装完成

8. 软件卸载

可通过控制面板中的添加/卸载程序功能卸载该软件。

## 维护及保养

- 1. 注意保持视频显微镜端面的清洁,做到无脂、无污染.
- 2. 保持手持式显示器的清洁,防止 TFT 液晶屏被尖锐物划伤、或者被重物挤压。长时间不用时最好将其放置在仪器箱内。
- 3. 使用前请检查手持式显示器的电量,如果只有一盏灯亮请充电后再使用。